## Extending time for a student in a Blackboard Test

Last Modified on 17/01/2025 11:14 am HKT

## Scenario

A student reported that she encountered issues while she was taking an online test on Blackboard. The teacher would like to grant her extra time during the test.

## Steps

1. Access the Test's menu and select 'Edit the Test Options'.

| CU-      | -2019 Blackboard Sand                               | box Course (ITSC-SC0181) | Test                            |                   |
|----------|-----------------------------------------------------|--------------------------|---------------------------------|-------------------|
| × cu     | ⊕ 1↓ ○<br>U-2019 Blackboard<br>andbox Course (ITSC- | 🗅 Test 🛇                 |                                 |                   |
| sc<br>No | co181)<br>otifications                              | Build Content V          | Assessments $\lor$ Tools $\lor$ | Partner Content 🗸 |
| Ar       | nnouncements                                        | •                        |                                 |                   |
|          | ourse Outline 🔳                                     | ⊘ <u>Onlin</u>           | e Test                          |                   |
| • co     | ourse Contents                                      | •                        | Edit the Test                   | -                 |
| -        |                                                     | •                        | Edit the Test Options           |                   |
| °c° ∎    | iscussion Board                                     | •                        | Make Unavailable                |                   |
| Gr       | roups                                               | •                        | Adaptive Release                |                   |
| En       | mail 🖾                                              | •                        | Adaptive Release: Advanced      |                   |
| то       | ools 🖾                                              | •                        | Set Review Status(Disabled)     |                   |

2. On the Test Options page, scroll down and click 'Add User or Group' under 'Test Availability Exceptions'. You will then see a pop-up window.

|                                                                                                    | st Options                                               |          |                              |
|----------------------------------------------------------------------------------------------------|----------------------------------------------------------|----------|------------------------------|
| TEST INFORMATION         Name         Image: phane Test         Choose Color of Name         Image: phane Test         Content Unk Description         T T T Paragraph - Anal - 3(1280) - E - E - T - P - I P - I P - | Indicates a required field.                              |          |                              |
| Name     Dolline Test       Choose Color of Name     Image: Black       Concernt Unix Description     Image: Time Time Time Time Time Time Time Time                                                                                                    | TEST INFORMATION                                         |          |                              |
| Choose Color of Name  Content Link Description  T T T P Paragraph A rais  O(2) O(2) O(2) O(2) O(2) O(2) O(2) O(2)                                                                                                    | Name     Deline Test                                     |          | TEST AVAILABILITY EXCEPTIONS |
| Content Unk Description       T T T T Presentation       X □ □ Q = m m = Ξ Ξ Ξ Ξ T T, 2 = m + m = m = m = m = m = m = m = m = m                                                                                                    | Choose Color of Name                                     |          |                              |
|                                                                                                    | Content Unk Description                                  |          |                              |
| X 0 0 Q 19 19 第三世目 19 17 T, 2 29 14 14 1 1 1 1 2 29 14 14 1 1 1 2 29 14 14 1 2 29 14 14 14 14 14 14 14 14 14 14 14 14 14                                                                                                    | T T T T Paragraph · Arial · 3(12pt) · ⊞ ·  Ξ · T · ℓ · ℓ | Q I X ×  | Add User or Group            |
|                                                                                                    | X000 *** ===============================                 |          |                              |
|                                                                                                    |                                                          | L CIS    |                              |
|                                                                                                    |                                                          | <u>^</u> |                              |
| No. No. No. No. No. No. No. No. No. No.                                                                                                    | Rock -                                                   | v.       |                              |

3. In the pop-up window, select 'Not blank' then click 'Go'. Select the student then click 'Submit'.

|      | Go   |      |      |      |
|------|------|------|------|------|
|      | Go   |      |      |      |
|      |      |      |      |      |
| NAME |      |      |      |      |
|      |      |      |      |      |
|      |      |      |      |      |
|      | NAME | NAME | NAME | NAME |

4. If you want to extend the time for a student, select 'Timer' and input the total time you would like to grant to that student. Click 'Submit'. (In this example, suppose the original timer for the test is 60 min, you would like to give extra 10 min to that student, so you input '70' for the timer.)

| NAME        | ATTEMPTS         | TIMER       | AVAILABILITY |   |
|-------------|------------------|-------------|--------------|---|
|             |                  | 🖾 7d        |              |   |
| 👤 Gigi Chan | Single Attempt 🗸 | Auto Submit | <b></b>      | × |

## Student experience:

TEST AVAILABILITY EXCEPTIONS

- After the student has used up the time set by the general timer (60 min in this example), the timer will start counting the extra time given to that student (10 min in this example).
- The student might see 'Time Expired' flashes in the timer when the answers are being saved. The student should make sure that the answers can be saved. When the answers are saved, 'Saved' appears in the question's row.
- After the submission, the student will see the time used is updated.

For more, please refer to:

- CUHK EdTech Help Center: Test Access Control Test Availability Exceptions (https://help.edtech.cuhk.edu.hk/docs/test-access-control-test-availability-exceptions)
- Blackboard Help: Test and Survey Options
   (https://help.blackboard.com/Learn/Instructor/Original/Tests\_Pools\_Surveys/Test\_and\_Survey\_Options)

Please contact us at elearning@cuhk.edu.hk () or ITSC Service Desk (https://servicedesk.itsc.cuhk.edu.hk) if you have questions.

Questions: <u>elearning@cuhk.edu.hk</u> Copyright © 2020 The Chinese University of Hong Kong. All rights reserved.